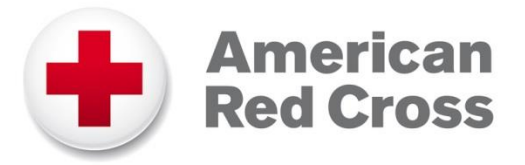

## **PHSS – Concur Expense Reporting for Instructors**

1. Go to the Exchange: <u>https://intranet.redcross.org</u> and log-in with your American Red Cross credentials.

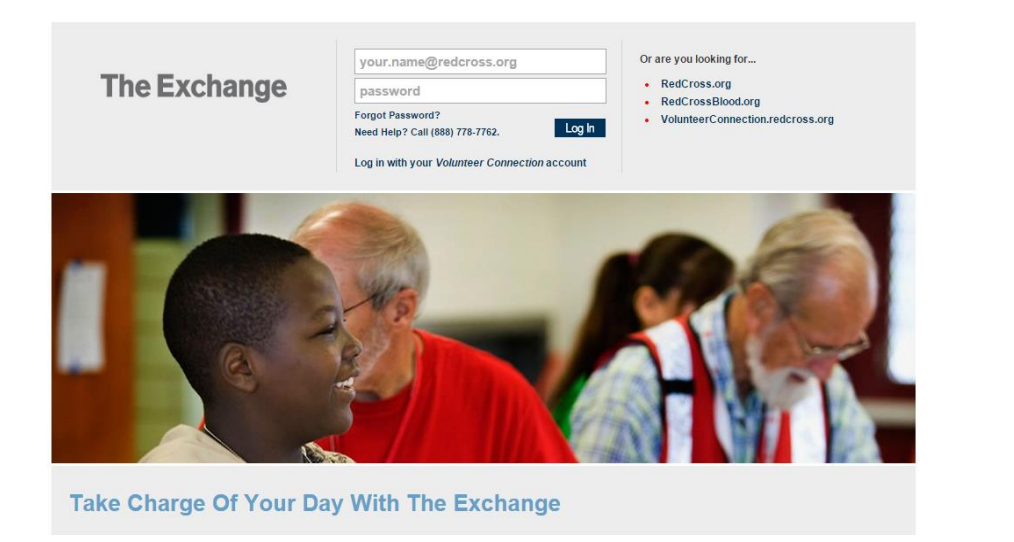

2. Select Tools.

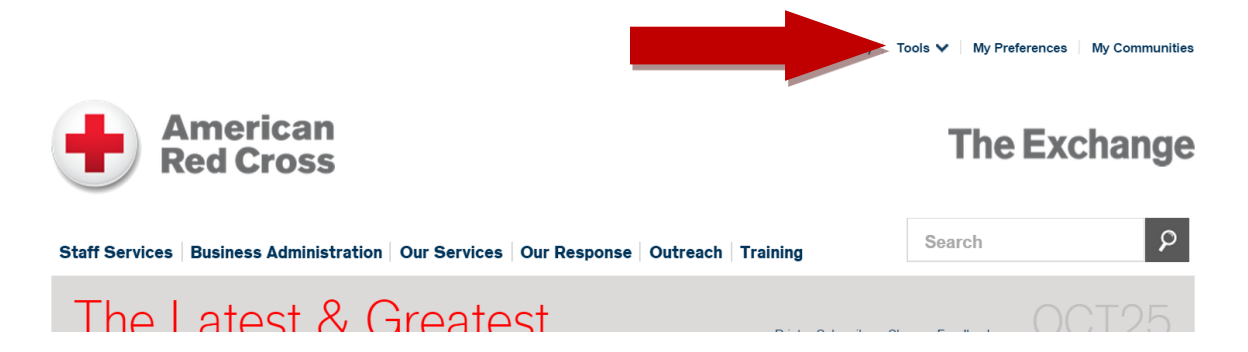

3. Select **Concur** from the menu that opens up.

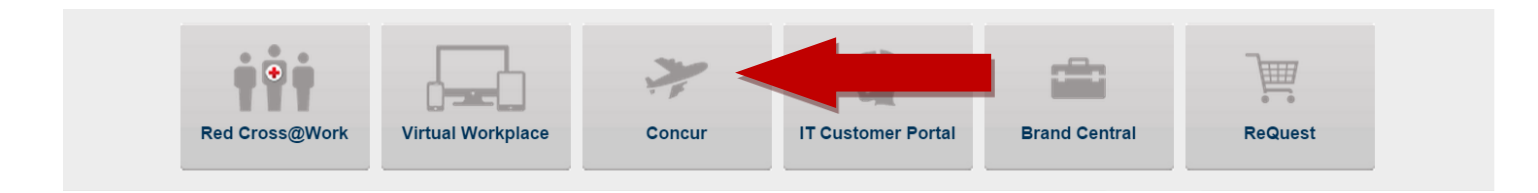

4. Select **Expense** from the top menu.

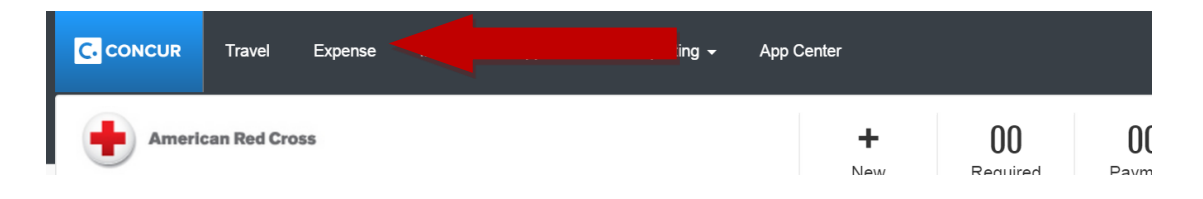

5. Select Create New Report.

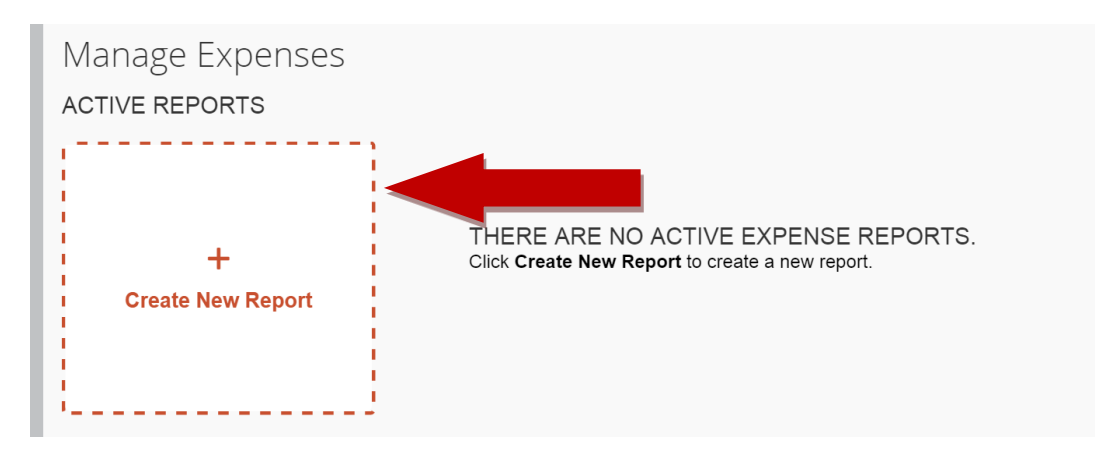

6. Enter Report Name and Business Purpose. Then click Next.

| G conce                                                                                             | JR Travel Expense        | Invoice Approvals       | Reporting - App Center                                |             | Support  <br>Profile - | Help • |
|----------------------------------------------------------------------------------------------------|--------------------------|-------------------------|-------------------------------------------------------|-------------|------------------------|--------|
| Manage Ex                                                                                           | oenses View Transactions |                         |                                                       |             |                        |        |
| Create a New Expense Report<br>Report Header<br>Report Name<br>International State                  | Comment                  | Policy<br>AMC-US Policy | Report Key                                            | Fund<br>011 | FCC<br>32810           | ~      |
| Location code<br>7059                                                                               |                          |                         |                                                       |             |                        | -      |
| Enter Report Name as:<br>Travel xx/xx – xx/xx (period of time the<br>report is being submitted for) |                          |                         | Fill in Business Purpose as:<br>Deliver PHSS Training |             |                        |        |

7. Select the **Expense Type**. The expenses below are most commonly used.

| Recently Used Expense Types |             |                                      |
|-----------------------------|-------------|--------------------------------------|
| EZ Pass Charges-53200       | Tolls-53200 | Personal Car Mileage(Employee)-53140 |
| Hotel-53211                 | Taxi-53200  |                                      |

## 8. Complete Reimbursement Rate Details -

## (Note: Reimbursement fields will change depending on Expense Type)

| Mileage Reimburser                | nent                                                | Dumono of the Trins outer site or "Tall Comical"                                                       |
|-----------------------------------|-----------------------------------------------------|----------------------------------------------------------------------------------------------------|
| T                                 | <b>Fransaction Date</b> : Date of                   | or "Community" "IT Training" or "AES"                                                                  |
| View Reimbursemen<br>Expense Type | t Rates                                             | Purpose of the Trip                                                                                    |
| Personal Car Mileage(F            | Emplo:  To Location                                 | Payment Type<br>Cash                                                                                   |
| Distance : Amount                 | USD V                                               |                                                                                                    |
| Locations:<br>of Origin a         | : Enter as full address<br>and <b>Training Site</b> | Comments:<br>For Full Service: Enter the Account Name<br>For Community: Enter the name of the facility |

9. Select Attach Receipts (if applicable). Examples of receipts: parking fees, EZ pass statements, tolls etc...

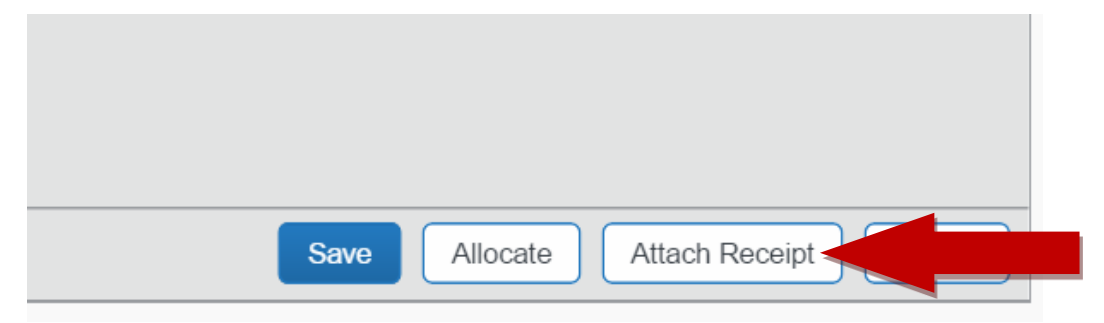

10. Select Save.

|     |                             | Transaction<br>the Training | <b>n Date</b> : Date of<br>g | Business Pu<br>"Communit | <pre>Irpose: enter eithe y" "IT Training" or</pre> | r "Full Service" or<br>"AES" |
|-----|-----------------------------|-----------------------------|------------------------------|--------------------------|----------------------------------------------------|------------------------------|
| : [ | New Expense                 |                             |                              |                          |                                                    | Available                    |
| _   | Expense Type<br>Hotel-53211 | ~                           | Transaction Date             |                          | Business Purpose                                   |                              |
|     | Vendor                      | ~                           | City                         |                          | Payment Type<br>Cash                               | ~                            |
|     | Amount                      |                             | Comment                      |                          |                                                    |                              |

11. Select **Submit Report** once you have added all expenses.

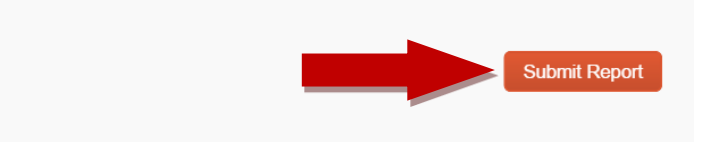